## Moving an Application from Not Applied to Applied Status

| 1 | After logging in from the sign on screen click the My Career Tools link.                 |
|---|------------------------------------------------------------------------------------------|
| 2 | Click the Job Title that is showing a Not Applied status. This will return you           |
|   | to the application that you need to complete.                                            |
| 3 | Review each page of the application and make necessary updates where                     |
|   | applicable.                                                                              |
| 4 | Click the <b>Next</b> button on each page to continue through the application.           |
| 5 | Click the <b>I Agree to These Terms</b> option at the bottom of the page. Click the      |
|   | Submit button.                                                                           |
| 6 | When the application has been successfully submitted, the application status             |
|   | will read <b>Applied</b> on <b>My Application</b> page. <b>REMEMBER THIS PROCESS CAN</b> |
|   | ONLY BE COMPLETED AS LONG AS THE POSITION IS STILL ACTIVE ON                             |
|   | THE JOB BANK.                                                                            |
| 7 | Congratulations, you have successfully moved your application from a Not                 |
|   | Applied to an Applied status.                                                            |